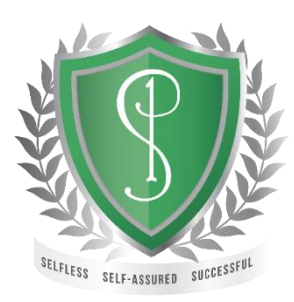

**The Priory School** Headteacher: A Pope BA (Hons) PGCE MA Longden Road, Shrewsbury, Shropshire, SY3 9EE

01743 284000 info@tpstrust.co.uk www.tpstrust.co.uk

22<sup>nd</sup> June 2022

Dear Parent/Carer

## School Production of 'Chicago'

Tickets are now on sale for the school production of 'Chicago: High School Version'.

'In roaring twenties Chicago, chorine Roxie Hart murders a faithless lover and convinces her hapless husband, Amos, to take the rap... until he finds out he's been duped and turns on Roxie. Convicted and sent to death row, Roxie and another "Merry Murderess," Velma Kelly, vie for the spotlight and the headlines, ultimately joining forces in search of the "American Dream": fame, fortune, and acquittal.'

Date:Wednesday 13th, Thursday 14th and Friday 15th July 2022Time:7.00pm

Cost per ticket: £6 adult / £4 children

**Important information:** Tickets are issued on a first come, first served basis, with limited availability, so please buy your tickets promptly to avoid disappointment.

## Payment Options:

<u>Parent Pay</u> – Please see the attached instruction sheet. Ensure you receive a confirmation email. <u>Cheque/Cash</u> – Request a barcode from <u>sma@tpstrust.co.uk</u>. This can be taken to any PayPoint outlet. Payment can take up to 48 hours to show on Parent Pay.

**Other Information:** Tickets will be issued on the week of the performance via the form tutor group pigeon holes. If the performance is sold out, please email <u>sma@tpstrust.co.uk</u> and you will be put on the waiting list. If you buy tickets then subsequently cannot attend then please contact <u>sma@tpstrust.co.uk</u> by 9am on 4<sup>th</sup> July 2022. After this time, tickets cannot be exchanged or refunded.

**Payment Deadline:** 9am Monday 4<sup>th</sup> July 2022 or earlier if tickets sell out.

Yours faithfully,

Miss A. S. JonesMr J. AustinHead of DramaHead of Music

## Making payment for tickets of different prices on Parent Pay

To make payment for tickets, when tickets have different prices (e.g adults £6, children £4), please follow the instructions below:

1) In the 'How many would you like to buy' box enter the number of tickets you would like to buy for the first ticket price.

2) In the 'Choose payment amount' box enter the price PER TICKET for that ticket type.

In this example, 2 adult tickets at £6 each has been entered.

3) Add this to your basket. Complete the payment in full to clear the basket.

4) Go back into your payment items list. You may need to click the 'View all payment items' box at the bottom to see it displayed.

5) Repeat the process for the next ticket price.

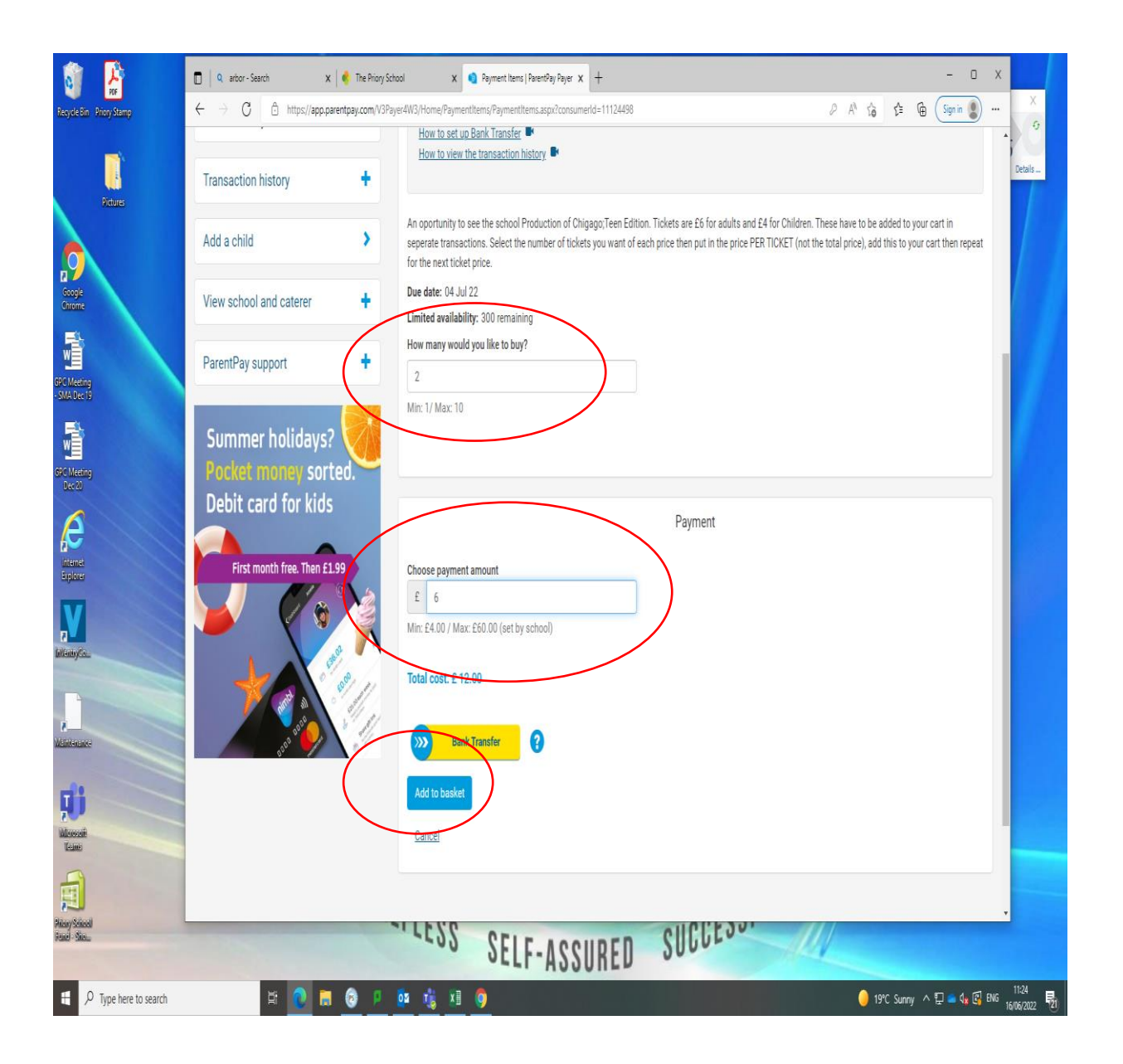